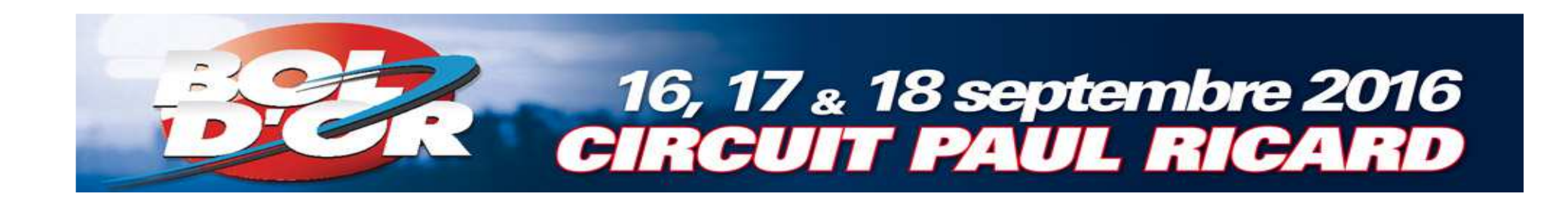

# Inscriptions

### Bol d'Or - Bol d'Or Classic - Bol d'Argent

## Tutoriel Engage-sports

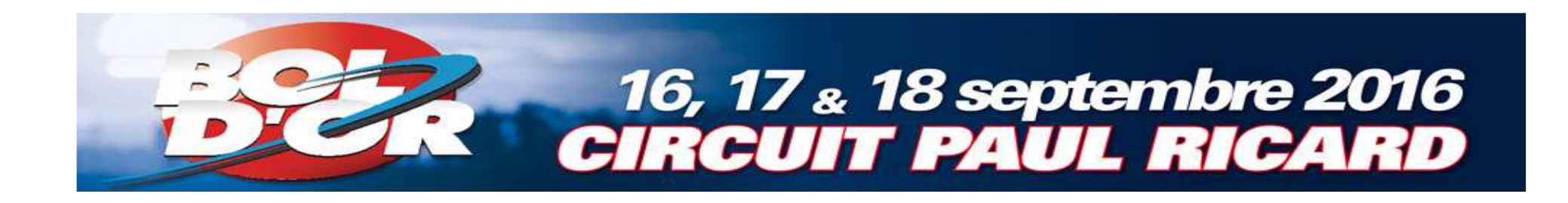

#### Site d'inscription : engage-sports

## https://ffm.engagesports.com/80eme-bol-dor-2016/

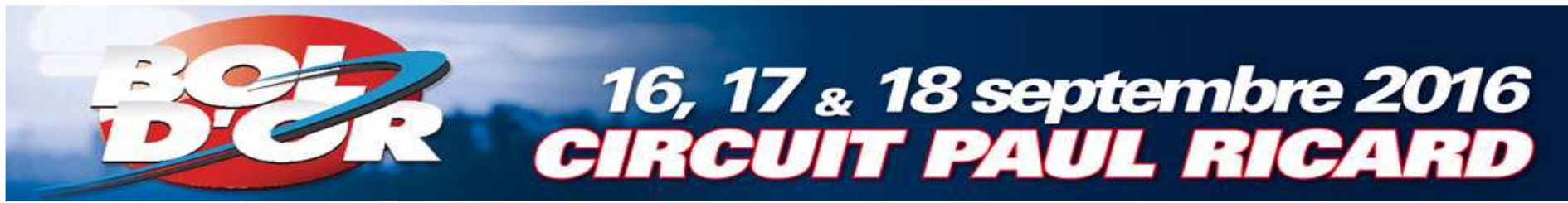

#### Choisissez la course de votre choix

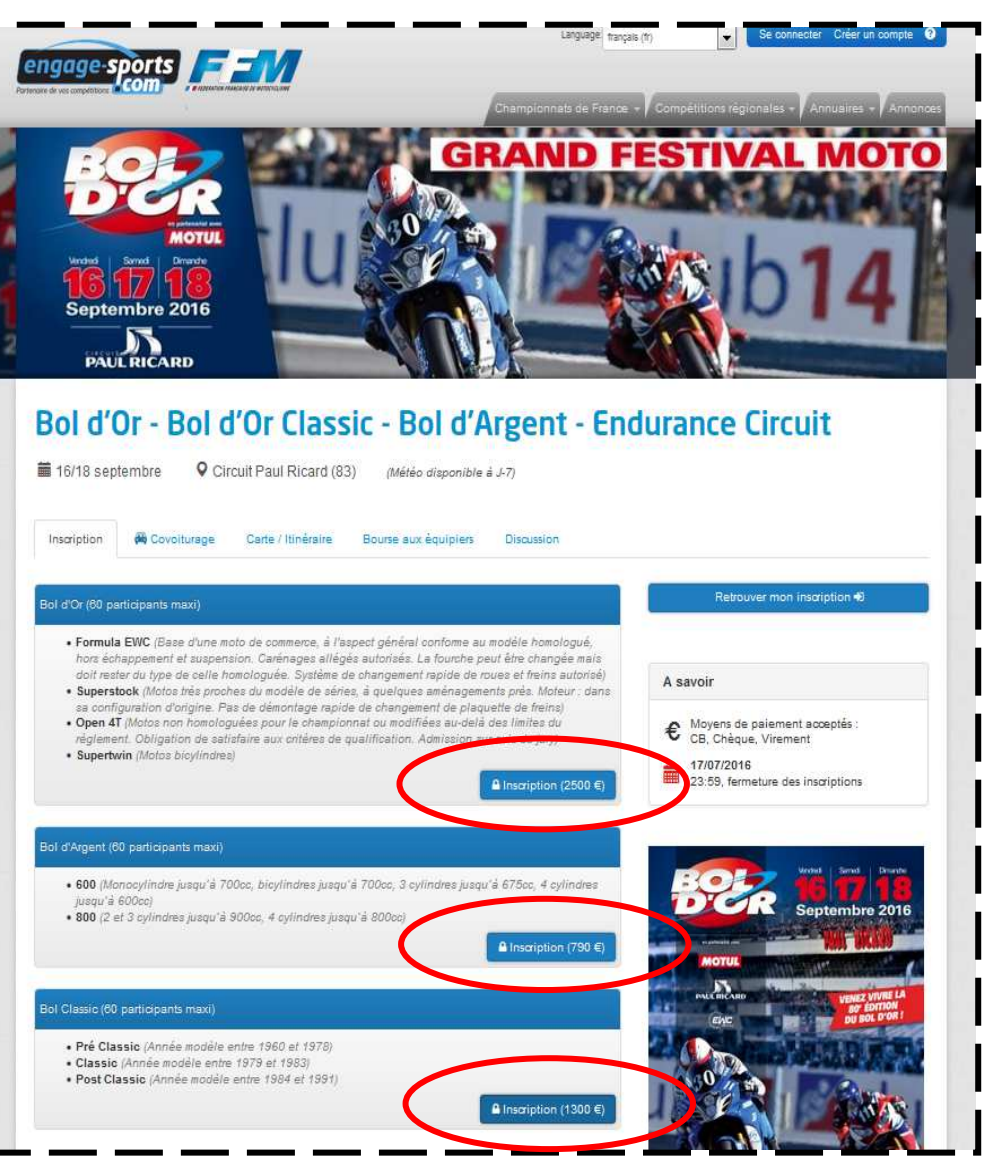

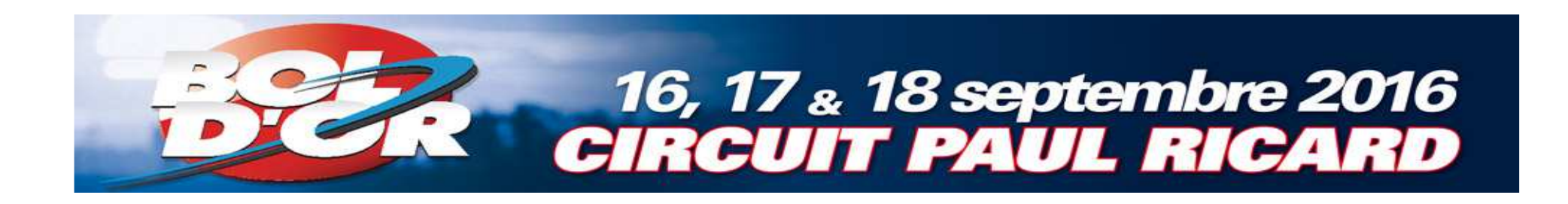

- 1. Connectez-vous si vous avez déjà un compte
- OU
  - 2. Créez votre compte

| Me | connecter |                |                         |  |
|----|-----------|----------------|-------------------------|--|
|    | Nom d'    | 'utilisateur * |                         |  |
|    | 1         | Connexion      | Problème de connexion ? |  |
|    |           |                |                         |  |
|    |           |                |                         |  |
|    |           |                |                         |  |
|    |           |                |                         |  |

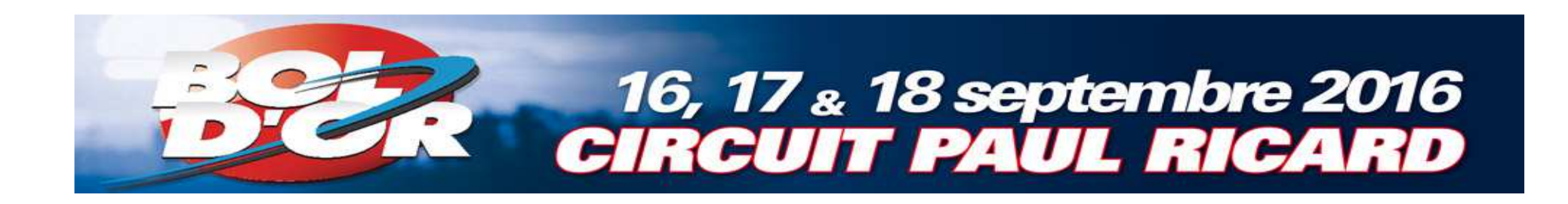

#### Enregistrez votre licence

- a. Cliquez sur «Données d'inscription»
- b. Cliquez sur «Licences»

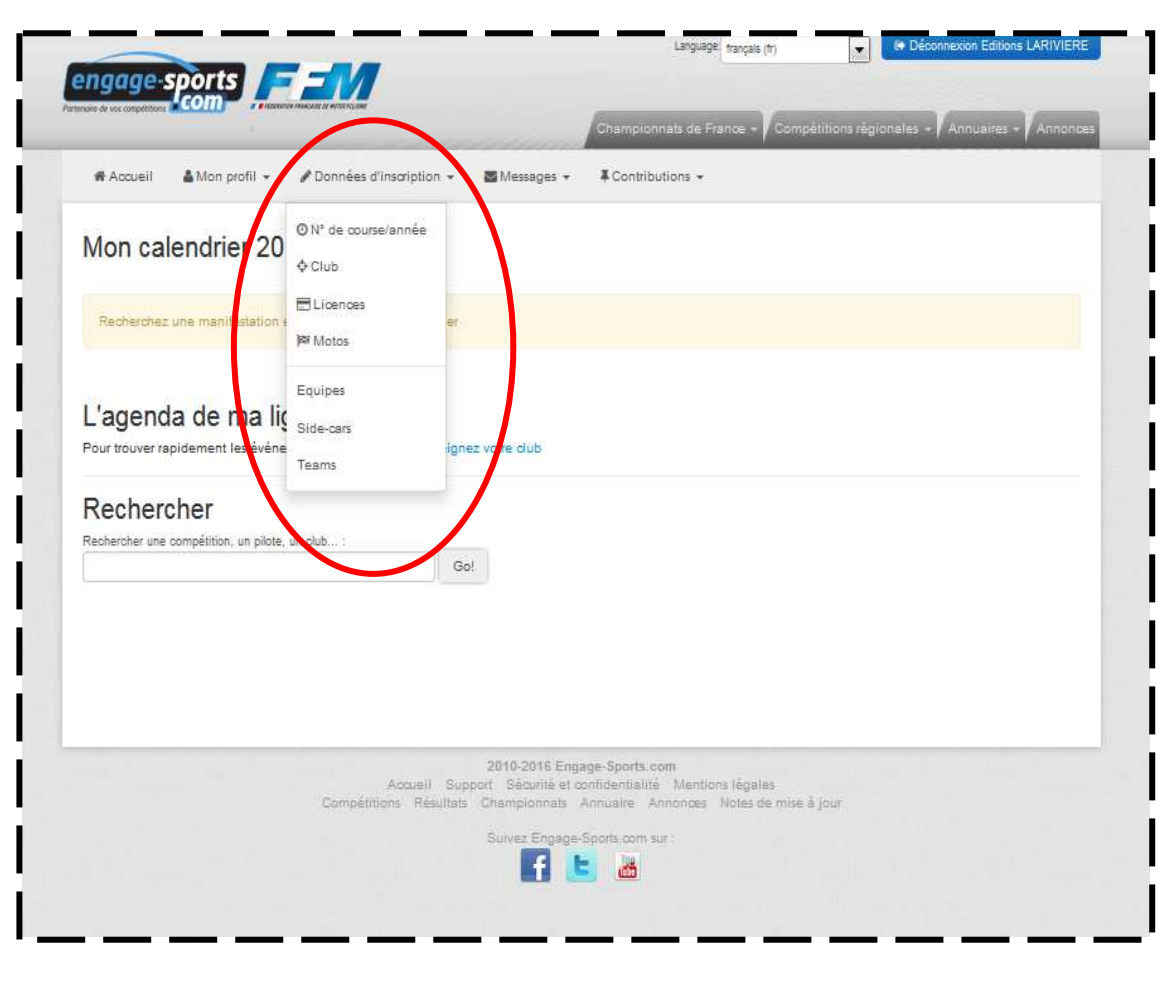

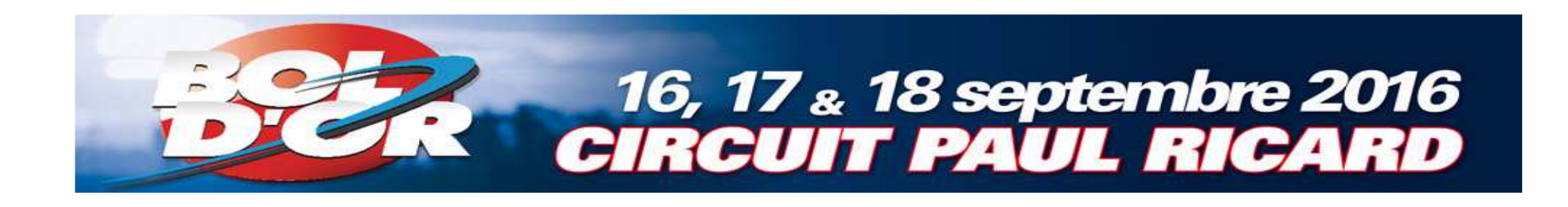

- Cliquez sur « Ajouter une licence »
- Sélectionnez celle que vous possédez
- Pour ceux n'en ayant pas encore, choisissez la licence LJA2

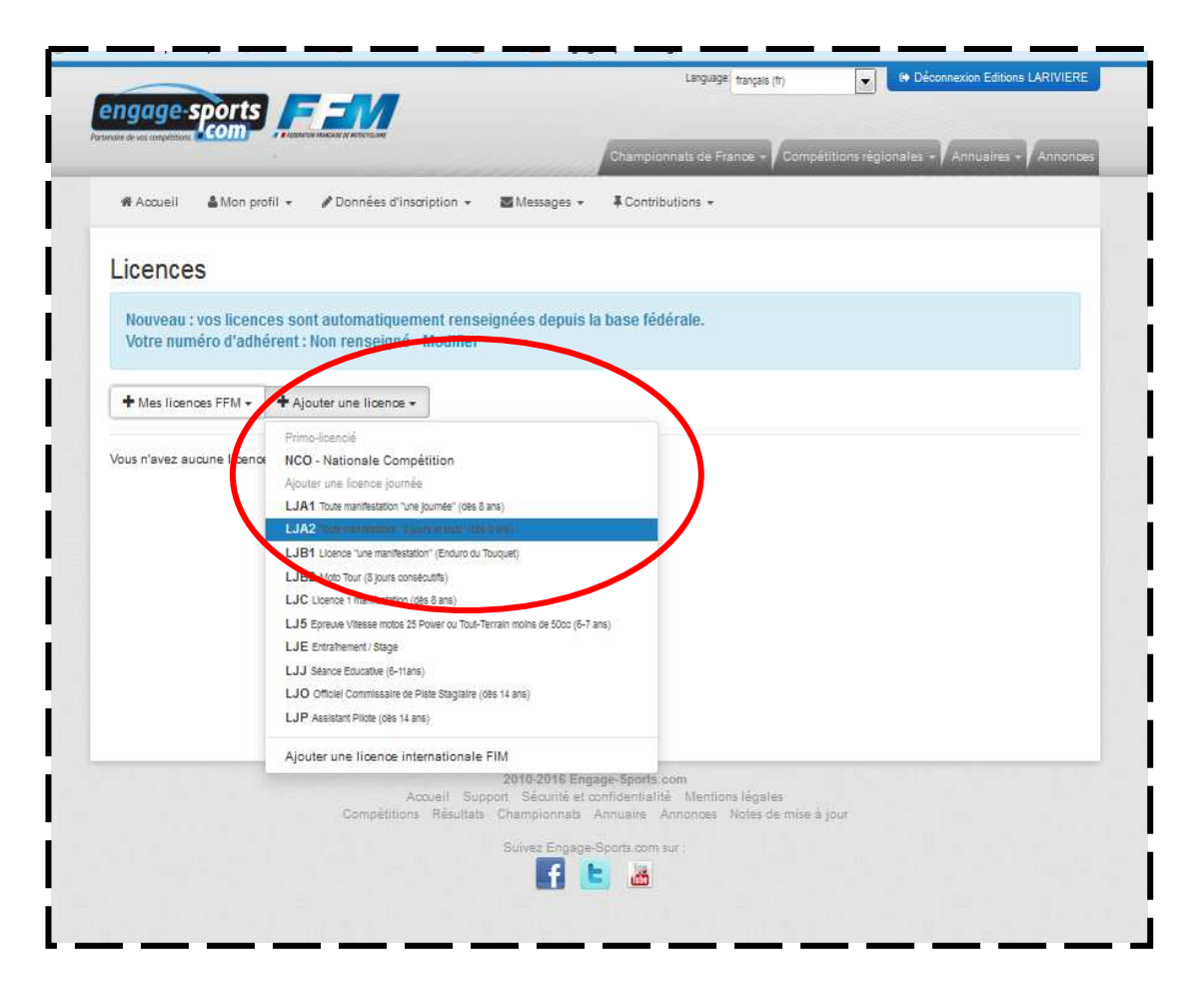

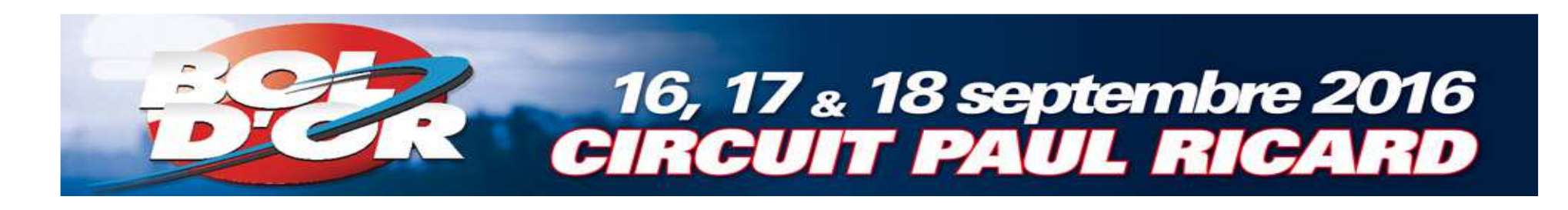

2. Si votre moto
 est déjà enregistrée
 dans Engage-sports
 passez à la page 15

#### Sinon

2. Créez la moto avec laquelle votre Team va participer
à la course
a. Cliquez sur
«Données d'inscription»
b. Cliquez sur
«Motos»

| endrier 20                           | Oliv. de conize/autree                                                                                                    |                                                                                                    |                                                                                                    |                                                                                                    |                                                                                                    |
|--------------------------------------|----------------------------------------------------------------------------------------------------|----------------------------------------------------------------------------------------------------|----------------------------------------------------------------------------------------------------|----------------------------------------------------------------------------------------------------|----------------------------------------------------------------------------------------------------|
| 1                                    | 4 Clob                                                                                                    |                                                                                                    |                                                                                                    | Légen                                                                                                    | ie: Noo isrmine imaatii Engage Re                                                                                                    |
|                                      | Filosnos                                                                                                    |                                                                                                    |                                                                                                    |                                                                                                    |                                                                                                    |
| ions à venir                         | Notos                                                                                                    |                                                                                                    |                                                                                                    |                                                                                                    |                                                                                                    |
| 8 septembre / Cir<br>re ETIENNE (Léa | Equipes                                                                                                    | d'Or - Ebl d'Or Class                                                                                                    | ic - Bol d'Argent                                                                                                    |                                                                                                    | Ø-                                                                                                    |
| Classic - Endurano                   | Side-cars                                                                                                    | 5u)                                                                                                    |                                                                                                    |                                                                                                    |                                                                                                    |
| 3                                    | Teams                                                                                                    |                                                                                                    |                                                                                                    |                                                                                                    |                                                                                                    |
| a de ma lig                          | le 🖉                                                                                                    |                                                                                                    |                                                                                                    |                                                                                                    |                                                                                                    |
| dement les événeme                   | ents de votre ligue, rens                                                                                                    | eignez votre club                                                                                                    |                                                                                                    |                                                                                                    |                                                                                                    |
| her                                  |                                                                                                    |                                                                                                    |                                                                                                    |                                                                                                    |                                                                                                    |
| mpétition, un pilote, un             | ( club :                                                                                                    |                                                                                                    |                                                                                                    |                                                                                                    |                                                                                                    |
|                                      |                                                                                                    | Go!                                                                                                    |                                                                                                    |                                                                                                    |                                                                                                    |
|                                      |                                                                                                    |                                                                                                    |                                                                                                    |                                                                                                    |                                                                                                    |
|                                      |                                                                                                    |                                                                                                    |                                                                                                    |                                                                                                    |                                                                                                    |
|                                      | ions à venir<br>8 septembr / Cir<br>12 ETIENNE Léa<br>12 Classic - Enduano<br>13 de ma ligu<br>dement les événeme<br>ner<br>mpétition, un pilote, un | ions à venir<br>Septembr / Cir<br>e ETIENNE Léa<br>Classic - Enduano<br>Side-cars<br>Teams<br>a de ma ligte<br>dement les événements de veter ligos, rens<br>her<br>mpétition, un pilote, un club : | ions à venir<br>E Licences<br>Pri Motos<br>8 septembr / Cir<br>e ETIENNE Léa<br>Classic - Endueno<br>Side-cars<br>Teams<br>a de ma ligte<br>dement les événements de vene ligne, renseignez votre club<br>her<br>mpétition, un pilote, un club :<br>Go! | ions à venir<br>B septembr / Cir<br>e EllENNE Léa<br>Classic - Endiano<br>Teams<br>a de ma ligte<br>dement les événements de view legre, renseignez votre club<br>her<br>mpétition, un pilote, un club:<br>Goi | ions à Venir<br>Billioences<br>Billioences<br>Billioences<br>Billioences<br>Billioences<br>Billioences<br>Classic - End d'Or - End d'Or Classic - Bol d'Argent<br>Side-cars<br>Teams<br>a de ma ligte<br>dement les événements de vene ligne, renseignez votre club<br>her<br>mpétition, un pilote, un club :<br>Go! |

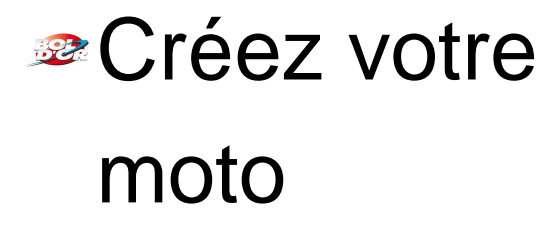

-

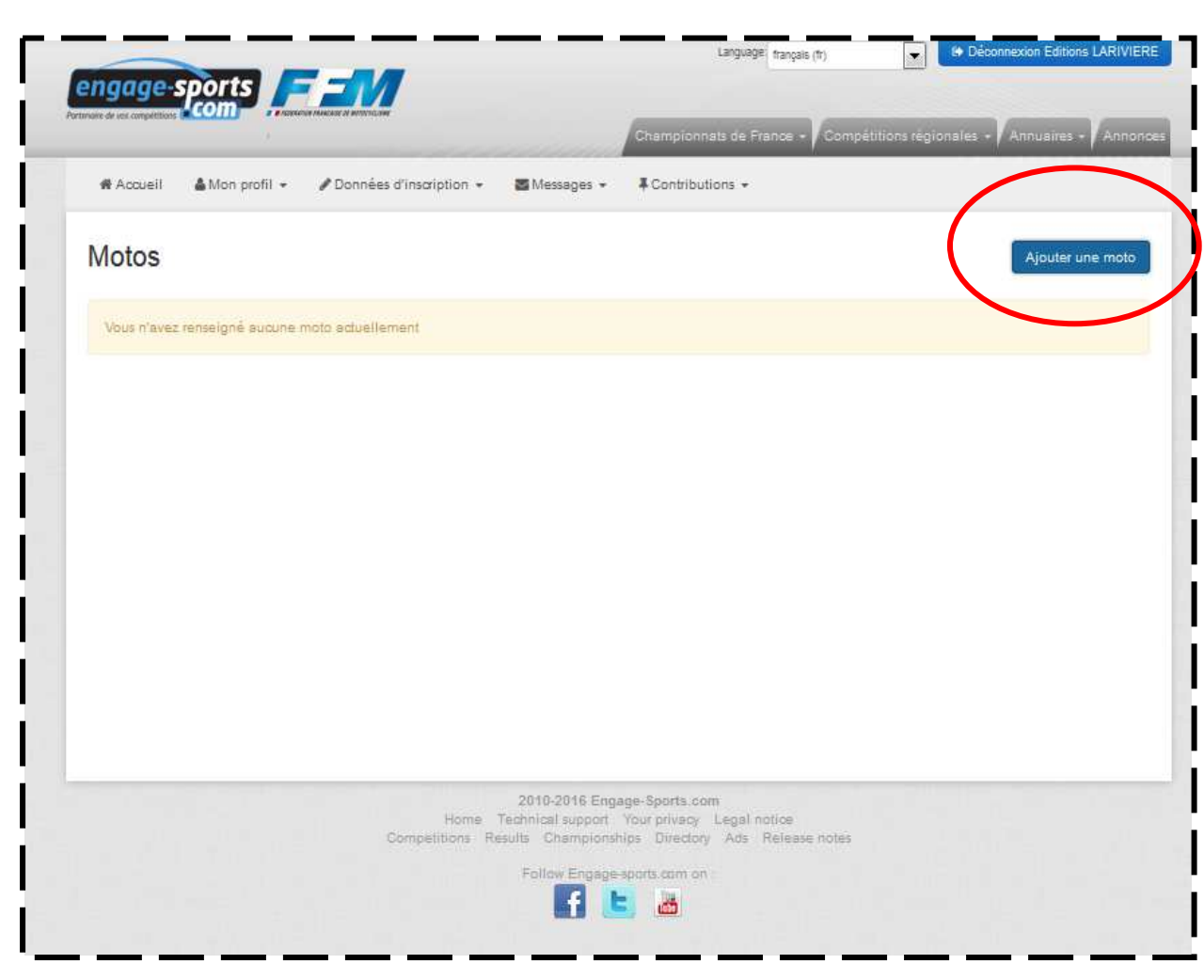

#### 16, 17 & 18 septembre 2016 CIRCUIT PAUL RICARD

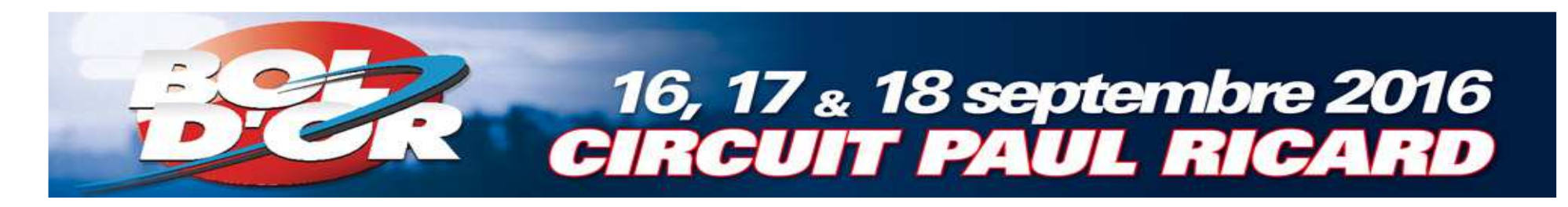

Choisissez
 la marque
 de votre
 moto

| 1                                                                                                    |                                                               | Championnats de France + Compétitions régionales + Annuaires + Ann                                                                                                    |
|----------------------------------------------------------------------------------------------------|---------------------------------------------------------------|----------------------------------------------------------------------------------------------------|
| Accueil ▲ Mon profil + / Do                                                                                                    | nnées d'inscription 👻                                         | Messages + #Contributions +                                                                                                    |
| Aiouter une mot                                                                                                    | 0                                                             |                                                                                                    |
| Marque                                                                                                    |                                                               |                                                                                                    |
|                                                                                                    | Apollo Motors<br>Aprilia<br>BMW                               |                                                                                                    |
|                                                                                                    | Benelli<br>Bets                                               | E                                                                                                    |
| Engage-sports.com. Les informations recueillies font foop<br>auxqueties yous étes instrit. Contornément à la loi « inform<br>adressent à contractigergage-sports com Vous pouves égain | Braaap<br>Braaap<br>Bucci<br>CAN AM<br>Derbi<br>Ducati        | aciliter une inscriptione au manifestations sporties. Les destinataires des sonnées sont les organisateurs de manifestations soon<br>lide en 2004, vous benéficiel d'un prot d'accès et de rectification aux informations qui xous concernent, que vous pouvez evercer en<br>ser au traitement des sonnées vous concernant. |
|                                                                                                    | GXS Racing<br>GasGas<br>Gueny Moto<br>Gunshot<br>Handy Racing |                                                                                                    |
|                                                                                                    | Honda<br>Husaberg<br>Husqvarna                                | -                                                                                                    |
|                                                                                                    | L. DALL                                                       |                                                                                                    |
|                                                                                                    |                                                               | 2010-2016 Engage-Sports com                                                                                                    |
|                                                                                                    | Home                                                          | Technical support Your privacy Legal notice                                                                                                    |

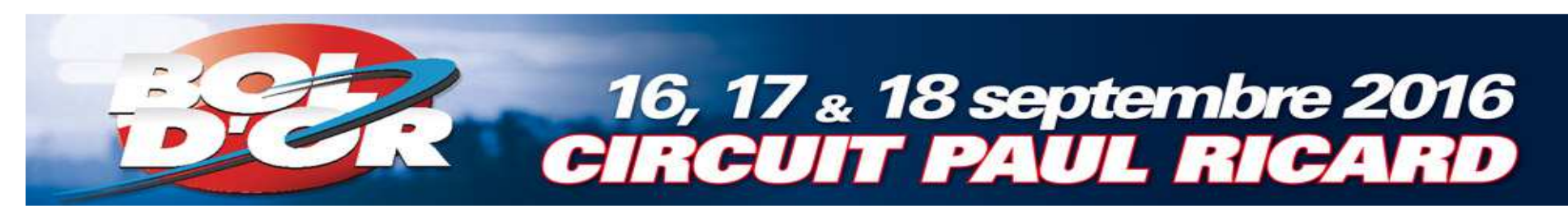

#### Enregistrez les informations concernant votre moto

|                                                                                                    | onnees d'inscription +                                                            | Messages 👻                                              | Contributions +                                                                    |                                                    |                                                                    |                                           |
|----------------------------------------------------------------------------------------------------|-----------------------------------------------------------------------------------|---------------------------------------------------------|------------------------------------------------------------------------------------|----------------------------------------------------|--------------------------------------------------------------------|-------------------------------------------|
| Ajouter une mo                                                                                                    | to                                                                                |                                                         |                                                                                    |                                                    |                                                                    |                                           |
| Marque                                                                                                    | Honda                                                                             | •                                                       |                                                                                    |                                                    |                                                                    |                                           |
| Cylindrée (cc) *                                                                                                    |                                                                                   |                                                         |                                                                                    |                                                    |                                                                    |                                           |
| Moteur *                                                                                                    |                                                                                   |                                                         |                                                                                    |                                                    |                                                                    |                                           |
| Modèle                                                                                                    |                                                                                   |                                                         |                                                                                    |                                                    |                                                                    |                                           |
| Année                                                                                                    |                                                                                   |                                                         |                                                                                    |                                                    |                                                                    |                                           |
| Les renseignements cl-dessous<br>publiques (Enduro, Rallye,Raid, 1<br>Compagnie d'assurance                          | ourisme, etc).                                                                    | ies par ies orga                                        | inisateurs de competiti                                                            | ons emprunta                                       | int des tronçons de                                                | voies                                     |
| N° de Police d'assurance                                                                                             |                                                                                   |                                                         |                                                                                    |                                                    |                                                                    |                                           |
| Immatriculation                                                                                                    | 1                                                                                 |                                                         |                                                                                    |                                                    |                                                                    |                                           |
| Informations (optionnel)                                                                                             | 2 T                                                                               |                                                         |                                                                                    |                                                    |                                                                    |                                           |
|                                                                                                    |                                                                                   |                                                         |                                                                                    |                                                    |                                                                    |                                           |
|                                                                                                    |                                                                                   |                                                         |                                                                                    |                                                    |                                                                    |                                           |
|                                                                                                    |                                                                                   |                                                         |                                                                                    |                                                    |                                                                    |                                           |
|                                                                                                    | Formalitrat                                                                       | lar.                                                    |                                                                                    |                                                    |                                                                    |                                           |
|                                                                                                    | Annu                                                                              |                                                         |                                                                                    |                                                    |                                                                    |                                           |
| Engage-sports.com Les informations requeilles font (op<br>auxquelles yous êtes inscrit. Conformément à la lor » info | et d'un traitement. Informatique creati<br>natique et /ibértés = du 6 janvier 197 | në ë feciliter vos inscript<br>I motifite en 2004, vous | ons aux manifestations sportives. Les<br>sénéficies d'un droit d'accès et de recti | pestinataires des dont<br>fication aux information | ées sont les organisateurs de m<br>s qui vous concernent, que vous | enfestations sport<br>pouvez exercer en v |
|                                                                                                    | ement, pour des motifs légitimes, vous                                            | opposer au trailement des                               | i données vous concernent.                                                         |                                                    |                                                                    |                                           |

![](_page_10_Picture_0.jpeg)

Cliquez sur
 Accueil »
 pour revenir à
 l'enregistrement
 de votre team

![](_page_10_Picture_2.jpeg)

![](_page_11_Picture_0.jpeg)

Tapez «bol»
 dans
 « Rechercher »
 pour retourner
 sur la page
 d'inscription
 de la course

|                                                                                                    | engage-sports                                                                                                    |                                                                                                    | Language: français (fr)                  | Déconnexion Claire TEST         |
|----------------------------------------------------------------------------------------------------|----------------------------------------------------------------------------------------------------|----------------------------------------------------------------------------------------------------|------------------------------------------|---------------------------------|
|                                                                                                    | enaire de vos complétitions COM                                                                                                    | Championna                                                                                                    | ts de France 🚽 Compétitions n            | égionales - Annuaires - Annonce |
| Mon calendrier 2016 rot vor   Recherchez une manifestation et construisez voire calendrier   L'agenda de ma ligue   Pour trouver rasidence vive d'entemmente de vier lique, renseignez voire club   Rechercher   Rechercher   Bot   Conspetition, un piete, un club:   Gol   Spetition:   Conspetition:   Gol   Spetition:   Subre Engage-Spetition:   Subre Engage-Spetition:   Subre Engage-Spetition:   Subre Engage-Spetition:   Subre Engage-Spetition:   Subre Engage-Spetition:   Subre Engage-Spetition:   Subre Engage-Spetition:   Subre Engage-Spetition:   Subre Engage-Spetition:   Subre Engage-Spetition:   Subre Engage-Specific com sure:   Subre Engage-Specific com sure: | # Accueil 🎍 Mon profil 👻 🖋 Données d'Inscription 👻 🕿 Mess                                                                                                    | sages 👻 📮 Contributions 👻                                                                                                    |                                          |                                 |
| Recherchez une manifestation el construisez votre calendrier   Dur trouver rapidere altre d'avenemente de rabielenez votre club   Rechercher   Retercher une compétition, un pilote, un club:   Dor   Der Der Der Der Der Der Der Der Der Der                                                                                                    | Mon calendrier 2016 Tout voir                                                                                                    |                                                                                                    |                                          |                                 |
| L'agenda de ma ligue   Port trouver registerezentive distingmentente de volt lique registignez votre club   Fechercher   Rebercher une compétition, un pilote, un club:   bit                                                                                                    | Recherchez une manifestation et construisez votre calendrier                                                                                                    |                                                                                                    |                                          |                                 |
| 2010-2016 Engage-Sports.com<br>Accueil Support Sécurité et confidentialité Mentions légales<br>Compétitions Résultats Championnats Annoire Annonces Notes de mise à jour<br>Suivez Engage-Sports.com sur :<br>Suivez Engage-Sports.com sur :                                                                                                    | L'agenda de ma ligue<br>Pour trouver rapidementies evenements de sete lique, renseignez votre clui<br>Rechercher<br>Rechercher une compétition, un pilote, un club:<br>bol Gol | )                                                                                                    |                                          |                                 |
|                                                                                                    | 20<br>Accueil Support<br>Compétitions Résultats Ch<br>Su                                                                                                    | 10-2016 Engage-Sports.com<br>Sécurité et confidentialité Men<br>ampionnats Annuaire Annonci<br>sivez Engage-Sports.com sur : | tions légales<br>es Notes de mise à jour |                                 |
|                                                                                                    |                                                                                                    |                                                                                                    |                                          |                                 |

![](_page_12_Picture_0.jpeg)

Cliquez sur
 Bol d'Or Bol d'Or Classic Bol d'Argent »

![](_page_12_Picture_2.jpeg)

![](_page_13_Picture_0.jpeg)

#### Choisissez la course de votre choix

![](_page_13_Picture_2.jpeg)

![](_page_14_Picture_0.jpeg)

#### Créez votre team

![](_page_14_Picture_2.jpeg)

![](_page_15_Picture_0.jpeg)

![](_page_15_Figure_1.jpeg)

![](_page_16_Picture_0.jpeg)

#### Enregistrez vos pilotes en cliquant sur « Ajouter une équipe »

![](_page_16_Picture_2.jpeg)

![](_page_17_Picture_0.jpeg)

Ajoutez vos
 pilotes en
 effectuant
 une recherche
 par nom

Attention : pour ajouter un pilote celui-ci doit d'abord être enregistré sur engage-sports

![](_page_17_Picture_3.jpeg)

![](_page_18_Picture_0.jpeg)

- 1. Sélectionnez une moto pour un pilote uniquement (pas besoin de choisir une moto par pilote)
- 2. Sélectionnez la licence correspondant au pilote pour tous les pilotes

![](_page_18_Picture_3.jpeg)

![](_page_19_Picture_0.jpeg)

#### Ajoutez vos autres pilotes en cliquant sur « Ajouter un nouveau membre »

![](_page_19_Picture_2.jpeg)

![](_page_20_Picture_0.jpeg)

#### Une fois tous les pilotes enregistrés, vous pouvez inscrire votre team

![](_page_20_Picture_2.jpeg)

![](_page_21_Picture_0.jpeg)

#### Choisissez la catégorie à laquelle votre moto correspond

Attention : cet exemple est basé sur le Bol d'Or Classic

![](_page_21_Picture_3.jpeg)

![](_page_22_Picture_0.jpeg)

|                | Language<br>Princetine de Vois compretences<br>Princetine de Vois compretences<br>Championnaits de Fra<br>Accuseil Mon profil + Données d'inscription + Messages + Contributions + | français (fr)                                                                                                    |
|----------------|----------------------------------------------------------------------------------------------------|----------------------------------------------------------------------------------------------------|
|                | Bol d'Or - Bol d'Or Classic - Bol d'Argent - E                                                                                                    | ndurance Circuit                                                                                                    |
| Indiquez votre | 1 - Catégorie 2 - Inscription 2 - Confirmation<br>Palmarès * [<br>Continuer →                                                                                                    | A savoir<br>CB, Chèque, Virement acceptés :<br>CB, Chèque, Virement<br>17/07/2016<br>23:59, fermeture des inscriptions                                                                                                    |
| paimares       |                                                                                                    | Bertenbre 2016<br>Bertenbre 2016<br>Berten |
|                |                                                                                                    |                                                                                                    |

![](_page_23_Picture_0.jpeg)

#### Règlement de votre inscription

- I. Cochez la case « J'ai pris connaissance de ... »
- 2. Choisissez votre mode de paiement

![](_page_23_Picture_4.jpeg)

![](_page_24_Picture_0.jpeg)

Une fois votre inscription terminée, vous recevrez deux mails de confirmation.

N'hésitez à nous contacter si vous ne recevez pas ces mails ou si vous rencontrez des difficultés lors de votre inscription.

> Claire Etienne – 01 41 40 31 28 sport.organisation@editions-lariviere.fr